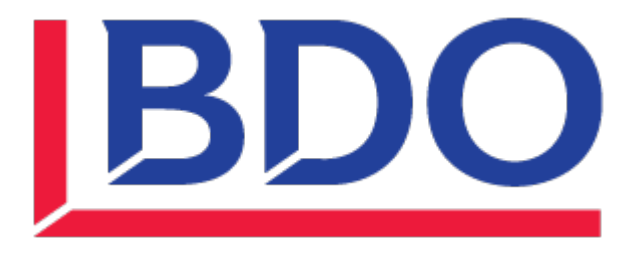

# INSTRUCTIVO DE IMPORTACIÓN DE CONFIGURACIÓN VPN's

FORTICLIENT VPN v.7.2.0.0690

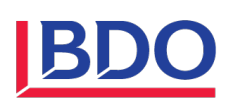

## **Control de Versiones**

| Fecha      | Autor          | Versión | Comentario        |
|------------|----------------|---------|-------------------|
| Junio/2024 | Luis Santander | 1.0     | Documento inicial |
|            |                |         |                   |
|            |                |         |                   |

| Plan o<br>renovación  | Este documento debe ser revisado regularmente por las partes intervinientes. Su vigencia comienza a partir de su publicación y rige hasta la publicación de su próxima revisión. El intervalo de revisión estimado es de 12 meses. |
|-----------------------|----------------------------------------------------------------------------------------------------|
| Próxima<br>renovación | Junio 2025                                                                                                    |
| Distribución          | La versión vigente de este documento se encuentra publicado en la Intranet Corporativa de BDO Argentina                                                                                                    |
|                       | Este documento contiene información de propiedad de BDO y está estrictamente prohibido su uso, reproducción o copia, parcial o total, sin autorización.                                                                            |
| Disclaimer            | Su uso es exclusivamente para empleados o proveedores autorizados por la compañía.                                                                                                    |
|                       | Nota: en este documento se denominará "BDO" a BDO y organizaciones o entidades y/o filiales asociadas a BDO                                                                                                    |

## Firmas

| Autor          |                                                           | Revisor      |                                                       | Aprobado   | r                                    |  |
|----------------|-----------------------------------------------------------|--------------|-------------------------------------------------------|------------|--------------------------------------|--|
| Luis Santander |                                                           | Victor Gomez |                                                       | Pablo Papa |                                      |  |
| Cargo          | Semi Senior de Infraestructura<br>– Tecnología y sistemas | Cargo        | Gerente de Infraestructura –<br>Sistemas y Tecnología | Cargo      | Director de Sistemas y<br>Tecnología |  |
| Fecha          | 06/2024                                                   | Fecha        | 06/2024                                               | Fecha      | 06/2024                              |  |
| Firma          |                                                           | Firma        |                                                       | Firma      |                                      |  |

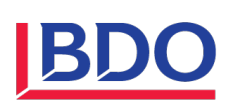

## Contenido

| 1 | Bajar los archivos de configuración de las vpn's               | . 3 |
|---|----------------------------------------------------------------|-----|
| 2 | Descomprimir la carpeta "InstallForticlient7Config.zip"        | . 3 |
| 3 | Ejecutar archivo de configuración de VPN's                     | . 4 |
|   | 3.1 PRIMER PASO                                                | 4   |
| 4 | Login a las VPN's (Sucursal Maipú o Sucursal Parque Patricios) | . 7 |

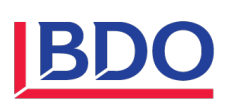

#### Bajar los archivos de configuración de las vpn's 1

Bajar los archivos de configuración haciendo click en el link a continuación

Archivos de configuración

#### Descomprimir la carpeta "InstallForticlient7Config.zip" 2

Una vez descargado el archivo debemos descomprimirlo de la siguiente manera.

| 👆 > Este equipo > Disco local (C:) > 🛙 | Usuarios > Descar          | gas                   |                  |        |
|----------------------------------------|----------------------------|-----------------------|------------------|--------|
| ^ Nomb                                 | re                         | Fecha de modificación | Тіро             | Tamaño |
| ✓ Hoy                                  | (1)                        |                       |                  |        |
| 📳 Ins                                  | tallForticlient7Config.zip | 13/6/2024 12:20       | Carpeta comprimi | 1 KB   |

| nstallForticlie**7 | Config vin 12/6/2024 12/2      | Carpeta comprimi                 | 1 KB                      |
|--------------------|--------------------------------|----------------------------------|---------------------------|
|                    | Abrir                          |                                  |                           |
|                    | Abrir en ventana nueva         |                                  |                           |
| 6                  | Compartir con Skype            |                                  |                           |
|                    | Y Editar con Notepad++         |                                  |                           |
| (                  | Upload with ShareX             |                                  |                           |
| -                  | Extraer todo                   | —                                |                           |
|                    | 7-Zip                          | > Open archive                   |                           |
|                    | Anclar a Inicio                | Open archive                     | >                         |
| E                  | Compartir                      | Extract files                    |                           |
|                    | Abrir con                      | Extract Here                     |                           |
| -                  | Dar acceso a                   | Extract to "InstallForticlient70 | Config\"                  |
|                    | Restaurar versiones anteriores | Test archive                     | 2                         |
| -                  | Factions                       | Add to archive                   |                           |
| _                  | Enviar a                       | Compress and email               |                           |
|                    | Cortar                         | Add to "InstallForticlient7Cor   | nfig_2.7z"                |
|                    | Copiar                         | Compress to "InstallForticlier   | t7Config_2.7z" and email  |
|                    | Crear acceso directo           | Add to "InstallForticlient7Cor   | nfig_2.zip"               |
|                    | Eliminar                       | Compress to "InstallForticlier   | t7Config_2.zip" and email |
|                    | Cambiar nombre                 | CRC SHA                          | >                         |
| -                  | Propiedader                    |                                  |                           |

| 13/6/2024 12:20 | Carpeta comprimi                   | 1 KB                                                                                           |
|-----------------|------------------------------------|------------------------------------------------------------------------------------------------|
| 13/6/2024 12:26 | Carpeta de archivos                |                                                                                                |
|                 | 13/6/2024 12:20<br>13/6/2024 12:26 | 13/6/2024 12:20         Carpeta comprimi           13/6/2024 12:26         Carpeta de archivos |

Luego de descomprimir la carpeta encontraremos un ejecutable, realizar los pasos de la siguiente manera.

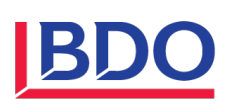

# 3 Ejecutar archivo de configuración de VPN's

## 3.1 PRIMER PASO

1- Ejecutar el Script "install-config-forticlient7.ps1" presionando click derecho para importar la configuración.

| > Este equipo > Disco local                                                                                                    | (C:) > Usuarios >                                        | > Descargas >                                                               | InstallForticlient7Config                                               |                                                                         |                                        |
|----------------------------------------------------------------------------------------------------|----------------------------------------------------------|-----------------------------------------------------------------------------|-------------------------------------------------------------------------|-------------------------------------------------------------------------|----------------------------------------|
| ^                                                                                                    | Nombre                                                   | ^                                                                           | Fecha de modificación                                                   | Тіро                                                                    | Tamaño                                 |
|                                                                                                    | 📓 install-config-f                                       | orticlient7 ns1                                                             | 10/6/2024 03-15                                                         | Script de Window                                                        | 2 KB                                   |
|                                                                                                    |                                                          | Abrir                                                                       |                                                                         |                                                                         |                                        |
|                                                                                                    |                                                          | Editar                                                                      |                                                                         |                                                                         |                                        |
|                                                                                                    |                                                          | Compartir con Skype                                                         |                                                                         |                                                                         |                                        |
|                                                                                                    |                                                          | Editar con Notepad++                                                        |                                                                         |                                                                         |                                        |
|                                                                                                    |                                                          | Upload with ShareX                                                          |                                                                         |                                                                         |                                        |
|                                                                                                    |                                                          | Mover a OneDrive                                                            |                                                                         |                                                                         |                                        |
|                                                                                                    |                                                          | 7-Zip                                                                       | >                                                                       |                                                                         |                                        |
|                                                                                                    |                                                          | 🖻 Compartir                                                                 |                                                                         |                                                                         |                                        |
|                                                                                                    |                                                          | Abrir con                                                                   |                                                                         |                                                                         |                                        |
|                                                                                                    |                                                          | Dar acceso a                                                                | >                                                                       |                                                                         |                                        |
|                                                                                                    |                                                          | Restaurar versiones an                                                      | teriores                                                                |                                                                         |                                        |
|                                                                                                    |                                                          | Enviar a                                                                    | <u> </u>                                                                |                                                                         |                                        |
|                                                                                                    |                                                          | Cortar                                                                      |                                                                         |                                                                         |                                        |
|                                                                                                    |                                                          | Copiar                                                                      |                                                                         |                                                                         |                                        |
|                                                                                                    |                                                          | Crear acceso directo                                                        |                                                                         |                                                                         |                                        |
|                                                                                                    |                                                          | Eliminar                                                                    |                                                                         |                                                                         |                                        |
|                                                                                                    |                                                          | Cambiar nombre                                                              |                                                                         |                                                                         |                                        |
|                                                                                                    |                                                          | Propiedades                                                                 |                                                                         |                                                                         |                                        |
|                                                                                                    | L                                                        |                                                                             |                                                                         |                                                                         |                                        |
| Windows PowerShell<br>La directiva de ejecución te<br>sonerte a los riesgos<br>de seguridad descritos en el<br>, ¿Quieres cambiar la<br>directiva de ejecución?<br>[5] Si [0] Si a todo [N] NG | ayuda a proteger<br>  tema de la Ayud<br>p [T] No a todo | te de scripts en los qu<br>a about_Execution_Polic<br>[U] Suspender [?] Ayu | e no confias. Si camb<br>ies en https:/go.micr<br>da (el valor predeter | ias dicha directiva<br>osoft.com/fwlink/?L<br>minado es "N"): <b>S_</b> | – □ ×<br>, podrías ex∧<br>inkID=135170 |
|                                                                                                    |                                                          |                                                                             |                                                                         |                                                                         |                                        |
|                                                                                                    |                                                          |                                                                             |                                                                         |                                                                         |                                        |
|                                                                                                    |                                                          |                                                                             |                                                                         |                                                                         |                                        |
|                                                                                                    |                                                          |                                                                             |                                                                         |                                                                         |                                        |
|                                                                                                    |                                                          |                                                                             |                                                                         |                                                                         |                                        |
|                                                                                                    |                                                          |                                                                             |                                                                         |                                                                         |                                        |
|                                                                                                    |                                                          |                                                                             |                                                                         |                                                                         |                                        |
|                                                                                                    |                                                          |                                                                             |                                                                         |                                                                         |                                        |
|                                                                                                    |                                                          |                                                                             |                                                                         |                                                                         |                                        |
|                                                                                                    |                                                          |                                                                             |                                                                         |                                                                         |                                        |
|                                                                                                    |                                                          |                                                                             |                                                                         |                                                                         |                                        |

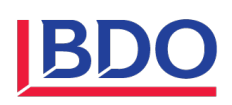

2- Luego de autorizar el script nos mostrará la siguiente ventana lo cual nos indica la etapa que se encuentra el proceso.

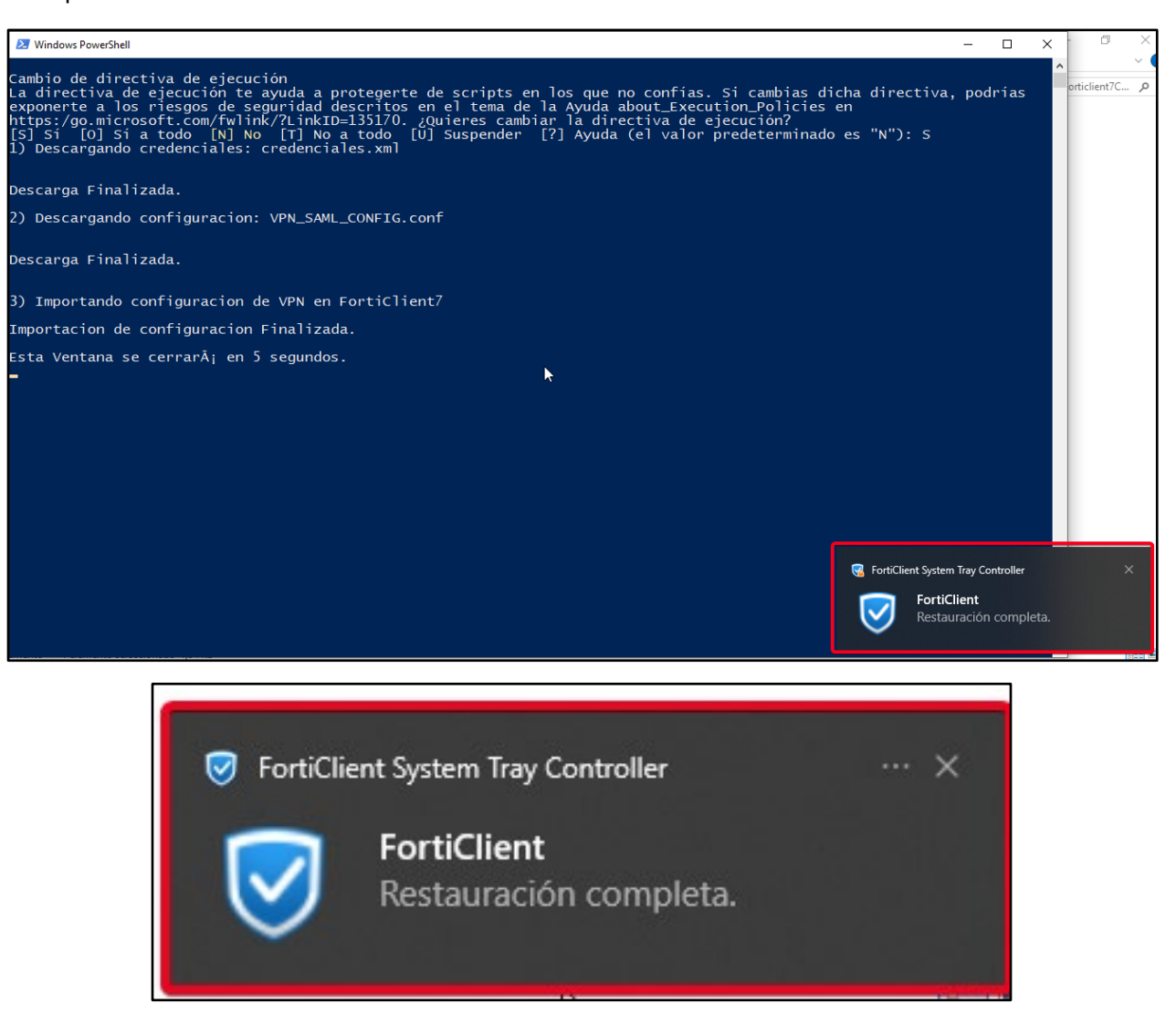

NOTA: Al observar la ventana de "Restauración completa" podemos proceder a realizar el login en las VPN's según corresponda su sucursal de trabajo.

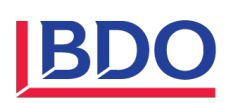

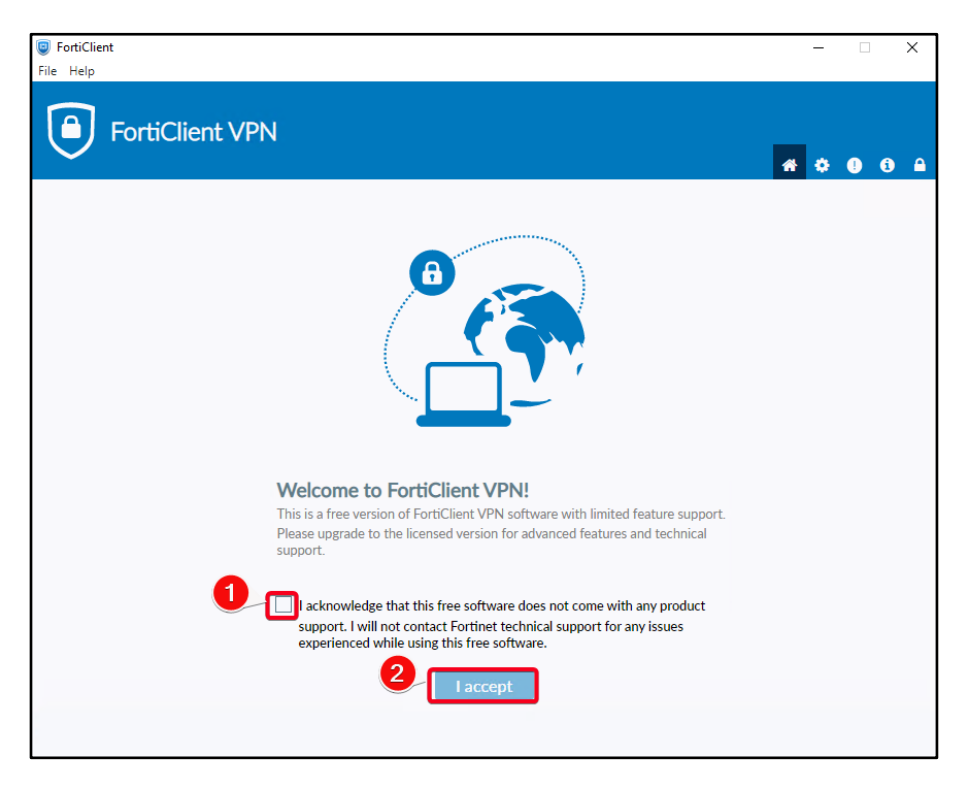

NOTA: Debemos aceptar el disclaimer como se muestra en la imagen

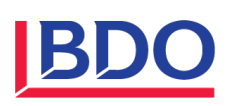

# 4 Login a las VPN's (Sucursal Maipú o Sucursal Parque Patricios).

El método de autenticación a la VPN se realizará mediante SAML de esta manera aumentamos nuestros niveles de seguridad.

1- Seleccionar la VPN según corresponda su oficina de trabajo (Sucursal Maipú o Sucursal Parque Patricios),

| FortiClient                                                                                        | - 🗆 X      |
|----------------------------------------------------------------------------------------------------|------------|
| Fire Help<br>FortiClient VPN                                                                       | # \$ 0 6 A |
| Upgrade to the full version to access additional features and receive technical support.           |            |
| VPN Name<br>MAIPU<br>Personal VPNs<br>MAIPU<br>MAIPU - SECUNDARIO<br>PARQUE PATRICIOS - SECUNDARIO | R          |

Nota: Cada sucursal tiene una VPN Secundaria en caso de cortes y/o intermitencias en la VPN Principal.

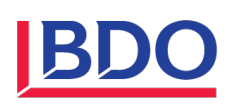

1- Ingresar el correo electrónico corporativo para la validación del usuario.

| FortiClient VF                          | PN                                   |           |      | E | • • • | <b>!</b> i |
|-----------------------------------------|--------------------------------------|-----------|------|---|-------|------------|
| Upgrade to the full version to access a | Iniciar sesión en la cuenta (118)    | - 0       | ×    |   |       |            |
|                                         | Microsoft                            |           | •    |   |       |            |
|                                         | Iniciar sesión                       |           | - 11 |   |       |            |
|                                         | Correo electrónico, teléfono o Skype |           | - 1  |   |       |            |
|                                         |                                      |           | . 1  |   |       |            |
|                                         |                                      |           | _    |   |       |            |
|                                         |                                      | Siguiente | - 1  |   |       |            |
|                                         |                                      | Ş         | _    |   |       |            |
|                                         | 🔍 Opciones de inicio de sesión       |           |      |   |       |            |
|                                         | 4                                    |           | •    |   |       |            |
|                                         |                                      |           |      |   |       |            |
|                                         |                                      |           |      |   |       |            |

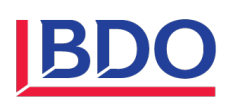

2- Luego solicitará la contraseña de la cuenta

| FortiClient VI                        | PN                                |                | <b>#</b> \$ 0 6 |
|---------------------------------------|-----------------------------------|----------------|-----------------|
| Upgrade to the full version to access | Iniciar sesión en la cuenta (108) | – 🗆 X          |                 |
|                                       | Microsoft                         | <u>^</u>       |                 |
|                                       | ← @bdoargentina.com               |                |                 |
|                                       | Escribir contraseña               |                |                 |
|                                       | Contraseña                        |                |                 |
|                                       |                                   |                |                 |
|                                       |                                   | Iniciar sesión |                 |
|                                       | ß                                 |                |                 |
|                                       | ٩                                 | *              |                 |
|                                       |                                   |                |                 |
|                                       |                                   |                |                 |
|                                       |                                   |                |                 |

3- Authenticar con MFA configurado en nuestro dispositivo movil.

| Upgrade to the full version to access a | 🥃 Iniciar sesión en la cuenta (99) — 🗆 >                                                    | × |  |
|-----------------------------------------|---------------------------------------------------------------------------------------------|---|--|
|                                         | Microsoft                                                                                   |   |  |
|                                         | @bdoargentina.com                                                                           |   |  |
|                                         | Aprobar la solicitud de inicio de<br>sesión                                                 |   |  |
|                                         | Abra la aplicación Authenticator y escriba el número<br>que se muestra para iniciar sesión. |   |  |
|                                         | 75                                                                                          |   |  |
|                                         | ¿No ve los números en la aplicación? Compruebe que<br>dispone de la versión más recierite.  |   |  |
|                                         | ✓ No volver a preguntar en 90 días                                                          | • |  |
|                                         | 4                                                                                           | • |  |

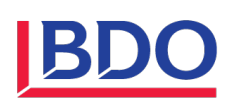

4- Validado el metodo MFA nos saldrá la siguiente ventana y nos conectará exitosamente la VPN.

| FortiClient VPN                                                                                                    | # 0 0 |
|----------------------------------------------------------------------------------------------------|-------|
| Vpgrade to the full version to access     Iniciar sesión en la cuenta (86)     Microsoft     Bbdoargentina.com        ¿Quiere mantener la sesión   iniciada?        Haga esto para reducir el número de veces que se le solicita que inicie sesión.     No volver a mostrar     1     No |       |
|                                                                                                    |       |